#### ٦

#### سفارش گذاری قطعه

در بخش "انبار" از منوی سمت راست نرم افزار، مدیر فنی قادر خواهد بود نسبت به ثبت سفارش قطعه مورد نظر از دفتر مرکزی آژند سرویس اقدام نماید.

جهت ثبت سفارش، از منوی سمت راست نرم افزار در بخش "انبار" گزینه "اقلام سفارش" را انتخاب کرده تا وارد صفحه مربوط به آن شوید. با کلیک بر روی آیکون "سفارش جدید" که واقع در بالای صفحه میباشد وارد صفحه سفارش جدید میشوید. با کلیک بر روی دکمه "..." وارد صفحه محصولات جهت انتخاب و جستجوی قطعه مورد نظر میشوید. پس از انتخاب قطعه مورد نظر، صفحه بسته میشود و وارد صفحه قبلی جهت ثبت تعداد مورد نیاز و ثبت سفارش میشوید.

در صورتی که ستون موجودی انبار به رنگ زرد باشد، تعداد قطعه مورد نظر محدود میباشد، و در صورتی که رنگ ستون موجودی انبار سبز باشد، قطعه مورد نظر موجود میباشد.

| نمایندگی پاناسونیک                                                                                                    |                                    | أرتدسويس                                       |
|----------------------------------------------------------------------------------------------------|------------------------------------|------------------------------------------------|
| افای علی محمدی (مدیر فنی) 😑                                                                                                    | اقلام سفارش                        | وظايف من                                       |
| حريدلر وتعيت<br> تماييدكي باناسونر ▼ همه ▼ Q<br>— سفارش جديد                                                                                                    | جستجو<br>حسنجو<br>۲                | نی بندیرش [2]<br>ای سفارشات<br>ایدیرش<br>بدیرش |
| ده مورد سفارس شماره بدیرس نوع درجواست تعداد تعداد تخصیص بافته قیمت واحد (برانا) قیمت کل(زبانا) موجودی انبار خریدار موجودی انبار نامین کینده زمان نامین توضیحات و معیت<br>ان ان از مربوس می مورد سفاره بدیرس نوع درجواست تعداد تعداد تخصیص بافته قیمت واحد (برانا) قیمت کل(زبانا) موجودی انبار خریدار موجودی انبار نامین کینده زمان نامین توضیحات                                                                                                    | ID تامین کس<br>□ □ □               | 👖 نصب جدید                                     |
| Secure https://service.azhand.co/PopupPages/PickProduct.aspr/PickContext=bs2605e9-6d95-49ba-918e-56e3/a2eeatb&ProductL_@                                                                                                    | o/PopupPages/Gene Q                | 🎬 پذیرش 🔛 🎯 کارین                              |
|                                                                                                    | سغارش جديد                         | می کرارش کارانتی ها<br>گزارش گارانتی ها        |
| ر روی کلید ثبت سفارش کلیک<br>wes90 پالسونیک ۲ فطمه ۲ Q                                                                                                    | اطلاعات زیر را تکمیل و ب<br>تمایید | خروج لوازم جانبی<br>ترانزیت                    |
| ID انتخاب گروه قطعات شماره قدی موجودی اینار قعال توضیحات<br>WF50077                                                                                                    | قطعه مورد سغارش<br>۲۷              | انبار<br>۲۵ موجودی انبارها<br>۱۹۰۰ بیان        |
| WESYDORE V all HESYDORE Class class class |                                    | 📷 افلام سفاریش<br>🕅 سفارشات                    |
| WES9085Y 🖉 معادل المعاد المعاد معاد المعاد المع                                                                                                    | تعداد                              | 📓 درخواست ها                                   |
| 🔤 WE59077Y 🥔 ما ME59077Y ما Massimilar المالي المالية المالية 🕹 المالية المالية                                                                                                    | 1 #                                | نماینده<br>اسا                                 |
| WE59067PC 🖉 ما الافتحاد فطعات - فطعات - فطعات الافتحاد الله                                                                                                    | توضيحات                            | 😻 سرویس منوال<br>🛄 آموزش نرم افزار             |
| 🔲 WES9087PC 🥝 منا WES9087PC التحاير فطعات - فطعات                                                                                                    |                                    | FAQ U2                                         |
| 🔲 WE59074Y 🥥 🔐 אולגיא אולגיא א                                                                                                    | 6                                  | 🕥 محصولات                                      |
| WE59068Y 🖉 المحلي فطلت خطلت WE59668Y                                                                                                    |                                    | قطعات                                          |
| WE5903271361 C 4 ME5903271361 (Joba - Joba - Joba - Joba - Joba                                                                                                    |                                    | سرویس ها<br>IRIS Codes 🚥                       |
|                                                                                                    |                                    | گزارشات                                        |
| ىت سفارش 🔰 👘 المالية المالية المحالية وقطات - وقطات المالية المحالية وقطات المالية المحالية المالية المالية المحالية المحالية وقطات المالية المحالية المحالية                                                                                                    | <i>4</i>                           | 🥌 گزارشات                                      |
| WESPOGRY #I WESPOGRY #I WESPOGRY                                                                                                    |                                    | المیستم<br>8 کارتران                           |
|                                                                                                    |                                    |                                                |
|                                                                                                    |                                    |                                                |
|                                                                                                    |                                    |                                                |
|                                                                                                    |                                    |                                                |

پس از ثبت سفارش، وضعیت آن به "پیش نویس" تغییر پیدا میکند. در صورتی که نیاز به تغییر تعداد سفارش یا لغو سفارش باشد، با استفاده از آیکون ویرایش سفارش را لغو یا تعداد مورد نیاز را تغییر داده و تغییرات را ذخیره نمایید.

| تمايندگى باناسونىك                                                                                                    | לנבעעפעעט                                                                |
|----------------------------------------------------------------------------------------------------|--------------------------------------------------------------------------|
| اقلام سفارش                                                                                                    | وظايف من                                                                 |
| مستخلا جيدار وظنت<br>-مستحو اسابيدي بالسوار • (مما • )<br>الها (آ)                                                                                                    | 👥 بذیرش [2]<br>🔝 سفارشات<br>🔝 درخواست ها [1]<br>دیرش                     |
| ID   نامین کنیده   مورد سمارش شماره بذیرش نوع درخواست نعاد ندان تحصص بافته قمت واحد (ربال) قمرحودی انبار خریداز موجودی انبار نامین نومیجات   ومعیت     10   10   10   10     10   10   10   10     10   10   10   10     10   10   10   10     10   10   10   10 | 🖬 تعمیر جدید<br>۱۲ نصب جدید<br>🎫 بذیرش                                   |
| Audi Las Age 1 M050077*- Geople Oreane Socie Intrp://service.azhand.co.PropupPages/Ordentenia.spx?Ordentenia0=15356/ReadOnly=False WES9077Y                                                                                                    | الا گزارش سرویس ها<br>گزارش گاراندی ها<br>خروج لوازم جانبی<br>نرانزیت    |
| ذخيره <b>ای ای ×</b> لغو<br>انتخاب رای <u>منطق منابع این بارجمه</u><br>انتخاب رای اندر اندر اندر اندر اندر اندر اندر اندر                                                                                                    | ۲۵ موجودی انبارها<br>۲۰۰۱ افلام سعارش<br>۲۰۰۱ سفارشات<br>۲۰۰۱ درخواست ها |
| الغريم تركرت الردسيروسي الماليكرين بالاسوريكي<br>محصول الماليكرين بالاسوريكي<br>الاست الماليكرين بالاسوريكي الماليكرين بالاسوريكي<br>الاست الماليكرين بالاسوريكي                                                                                                 | نماینده<br>۱۳ سرویس میوال<br>۱۳ مورش برم افزار<br>۱۳ FAQ<br>۱۳ ملاحات    |
| بومیجات<br>اومیتات                                                                                                    | ک محصولات<br>فطعات<br>سرویس ها<br>IRIS Codes ***<br>کارشاری              |
| نیت شده توسط آفاک علی محمدی (مدیر فنی) در تاریخ 13:07 1396/12/05                                                                                                    | 🐸 گزارشات<br>سیستم<br>۹ کار او                                           |
|                                                                                                    | 0,0,0                                                                    |

# <u>ارًند</u>سمويس

جهت انصراف و لغو سفارش ثبت شده، در صورتیکه آن سفارش در وضعیت "پیش نویس" قرار داشته باشد، با کلیک بر روی آیکون لغو میتوان وارد صفحه دیگری جهت درج توضیح شده و سپس نسب به حذف سفارش اقدام کرد.

| لغو - Google Chrome [             |                      |
|-----------------------------------|----------------------|
| ③ service.azhand.co/PopupPages/Ge | enericAction.aspx 🍳  |
|                                   | لغو                  |
| و بر روی کلید لغو کلیک نمایید     | اطلاعات زیر را تکمیل |
|                                   | توضيحات              |
| ت سفارش قطعه                      | اشتباه در ثب         |
|                                   |                      |
|                                   | (Terret)             |
|                                   |                      |
| <u>6</u>                          |                      |
|                                   |                      |
| لغو                               |                      |
|                                   |                      |
|                                   |                      |

در نهایت، وضعیت سفارش به "لغو شده" تغییر پیدا میکند و میتوان در قسمت "تاریخچه" توضیح مربوط به سفارش لغو شده را مشاهده کرد.

| نمایندگی باناسونیک                                            |                                                                                                    |                                                           |                                                                                                    | أزندسمويس                                                                                                    |
|---------------------------------------------------------------|----------------------------------------------------------------------------------------------------|-----------------------------------------------------------|----------------------------------------------------------------------------------------------------|----------------------------------------------------------------------------------------------------|
| الای علی محمدی (مدیر قدر) ≡<br>دہ رمان نامین توضیحات<br>تو ست | نبه قیمت واحد (زبال) قیمت کل(زبال) موجودک انبار جزیدار موجودک انبار نامین کند<br>18 0 0                                                                                                    | وتغيت<br>اهمه په وي وي وي وي وي وي وي وي وي وي وي وي وي   | اقلام سفارش<br>مستعو دردار<br>مستعو اسابیدگی بالاسور *<br>ای ا<br>ای اسابیدگی بالاسور اسال الارانی الارانی الال | ایف من<br>عبدرس [2]<br>معارشات<br>در دوواست ها [1]<br>معمر جدید<br>ا تصب جدید<br>عبدرش<br>گرایش سرویس ها                                                                                                    |
|                                                               | WE3247.2508 - Google Chrome Secure   https://service.azhand.co.PropupPages/OrderItem.asps?OrderItemID=1554888ee 1396/12/05 12:45 (مدي بر تاريخ 1396/12/05 12:45 1396/12/05 يو فردي در تاريخ 12:45 1396/12/05 يو فردي در تاريخ 12:45 1396/12/05 12:45 12:45 | ی کی بید<br>بید<br>بید<br>بید<br>بید<br>بید<br>بید<br>بید | ۱ ۵۵۶ (۵۸ س.                                                                                                    | کرارش گرانسی ها<br>حروج اولزم جانسی<br>اوازدیت<br>الام سمارش<br>الام سمارش<br>المریشات<br>المریش نرم افزار<br>المریش نرم افزار<br>کی محصولات<br>المریش<br>الامات<br>فطفات<br>فطفات<br>کی گرارشات<br>کی گرارشات<br>کی گرارشات<br>کی گرارشات |

### ٦٫٫٫٫٫٫٫٫٫٫٫٫

در صورت عدم نیاز به لغو سفارش، پس از تغییر و ویرایش تعداد سفارش، جهت ارسال آن به دفتر مرکزی آژند سرویس، سفارشهای مورد نظر را انتخاب کرده و به صورت تجمیع شده بر روی آیکون "ارسال به مرکز" کلیک کرده تا در صفحه جدیدی اطلاعات مربوط به جمع کل سفارش و مانده اعتبار نمایان شود، و پس از اطمینان از صحت اطلاعات جهت ارسال سفارش به مرکز، بر روی دکمه "ارسال به مرکز" کلیک کرده. در این مرحله وضعیت سفارش به " ثبت سفارش" تغییر پیدا میکند.

| نمایندگی پاناسونیک                                                                                                    | ارتدسويس                                                                                |
|----------------------------------------------------------------------------------------------------|-----------------------------------------------------------------------------------------|
| افای علی محمدی (مدیر فنی) 🗮                                                                                           | وطايف من اقلام سـفارش                                                                   |
|                                                                                                    | الا بدرس (2)<br>ال سفارشات<br>ال مردواست ها [1]<br>در درواست ها [1]<br>در درماست ها [1] |
| عداد تحصيص بافنه فيمت واحد (ربال) فيمت كل(ربال) موجودي انبار حريدار موجودي انبار تأمين كنيده زمان تأمين توضيحات وضعيت | 🛦 تعمیر جدید<br>ID تامین کننده مورد سفارش شماره بدیرش نوع درخواست تعداد ا               |
| 🖬 🚺 منه سغارمن 1396/11/25 مع معاد 1396/11/25 مع الله معاد 1396/11/25                                                  | الاست حديد<br>الله يديرش 🛛 🗍 دفتر مركزی آزندسرویس WES9077Y 📷                            |
|                                                                                                    | گرارش سرموس ها<br>گرارش کاراندی ها<br>حروی اولزم جانبی<br>تراوین                        |

پس از ارسال سفارش به مرکز، و بررسی قطعات درخواست شده، وضعیت سفارش به "در حال بررسی" تغییر پیدا میکند.

| نمایندگی یاناسونیک                                                                                                    | أرتدسويس                                                          |
|----------------------------------------------------------------------------------------------------|-------------------------------------------------------------------|
| الالام سفارش                                                                                                    | وطايف من                                                          |
| جستجو خريدار وهعيت<br>حستجو انماييدكي پاياسوني ▼أهمه<br>ا⊠ ∭                                                                                                    | ای بدیرش [2]<br>أن سفارشات<br>ان درخواست ها [1]<br>پذیرش          |
| ID بامین کننده مورد سفارش شماره بدیرش نوع درخواست بعداد نعداد نخصص یافته قیمت واحد (زبال) قیمت کل(زبال) موجودی انبار خریدار موجودی انبار نامین کننده زمان تأمین نوصیحات وصعیت                                                                                                    | 🛋 تعمیر جدید<br>۲۱ نوب جدید                                       |
| 🔲 من مان المراجع المراجع | 🗃 يديرش                                                           |
| ۱ مورد پیدا شد                                                                                                    | کرارش سرویس ها<br>گرارش گارانتی ها<br>خروج لوازم جانبی<br>ترانزیت |

### ٦

در صورت تایید سفارش از سوی دفتر مرکزی آژند سرویس وضعیت سفارش به "سفارش تایید شد" تغییر پیدا میکند.

| نمایندگی باناسونیک                                             |                                                                         |                                                     | ارْئدسەيس                                                                 |
|----------------------------------------------------------------|-------------------------------------------------------------------------|-----------------------------------------------------|---------------------------------------------------------------------------|
| آفای علی محمدی (مدیر فنی) 🔳                                    |                                                                         | اقلام سفارش                                         | وظايف من                                                                  |
|                                                                | ٩,                                                                      | جستجو خریدار وضعیت<br>حسیجو نمایندگی پاناسونر ▼ همه | 📾 بدیرش [2]<br>🗋 سفارشات<br><u>آ</u> درخواست ها [1]                       |
|                                                                |                                                                         |                                                     | يديريش<br>ما تعمير جديد                                                   |
| انبار خربدار موجودي انبار نأمين كننده زمان نأمين توصيحات وضعبت | ع درخواست تعداد تعداد تخصيص بافنه قيمت واحد (ريال) قيمت كل(ريال) موجود؟ | ID نامبن کننده مورد سفارش شماره بدیرش نو            | ال نصب جدید                                                               |
| المعارض بأبد عد 1396/11/25 ما 0                                | 0 720,000 720,000 1                                                     | 📃 🗔 دفتر مرکزی آزندسرویس WES9077Y                   | 📷 يذيرش                                                                   |
|                                                                |                                                                         | ۱ مورد پیدا شد                                      | ا گزارش سرویس ها گزارش گارانتی ها<br>گزارش گارانتی ها<br>خروج لوازم جانبی |
|                                                                |                                                                         |                                                     | ترانزیت<br>ایبار                                                          |

و پس از تایید تعداد درخواست شده از جانب دفتر مرکزی آژند سرویس، وضعیت به "تخصیص یافته" تغییر پیدا میکند. در صورتی که تعداد محدودی از قطعه در انبار دفتر مرکزی آژند سرویس موجود باشد، تعداد تخصیص یافته ممکن است کمتر از تعداد درخواست سفارش باشد.

پس از صدور حواله و فاکتور، وضعیت سفارش به "فاکتور صادر شد" تغییر پیدا میکند.

| نمایندگی پاناسونیک                                                                                                    | ۴٫ژندسمویس                                                                            |
|----------------------------------------------------------------------------------------------------|---------------------------------------------------------------------------------------|
| آفای علی محمدی (مدیر فنی) 🗏                                                                                           | وظايف من اقلام سفارش                                                                  |
|                                                                                                    | لله بدرس (2) جستجو خریدار وضعیت<br>۱۱ سفارشان<br>۱۱ خرجاست ها [1]<br>بدرس             |
| عداد تخصيص يافته فيمت واحد (ريال) فيمت كل(ريال) موجودي انبار خريدار موجودي انبار تأمين كننده زمان تأمين توضيحات وضعيت | 🛋 تعمیر جدید<br>۱۱ نصب جدید ID نامین کننده مورد سفارش شماره پذیرش نوع درخواست تعداد ت |
| الكور صادر شد 1396/11/25 eit 0 0 720,000 720,000                                                                      | 🖬 پذیریش 📃 🛛 💷 دفتر مرکزی آزندسرویس WES9077Y                                          |
|                                                                                                    | ای کارش سروسی ها<br>کارش کاراسی ها<br>خروی لوازم حاسی<br>ترازیت                       |

پس از ارسال مرسوله و درج شماره مرسوله از جانب دفتر مرکزی آژند سرویس، وضعیت سفارش به "محموله ارسال شد" تغییر پیدا خواهد کرد.، که در این وضعیت امکان پیگیری مرسوله، برای نماینده خواهد بود.

| نمایندگی یاناسونیک                                                                                                    | أزندسمويس                                                                      |
|----------------------------------------------------------------------------------------------------|--------------------------------------------------------------------------------|
| م سفارش                                                                                                    | وظايف من اقل                                                                   |
| متحو خرندار وضعیت<br>متحو انمایندگی پایابیونی ۲ (همه ۲ یک<br>[][]]]                                                                                                    | کی بدیرش [2] جیر<br>ا سفارشات<br>درجواست ها [1] جد<br>دروس است ها [1] هم است ا |
| ID نامین کننده هورد سفارش شماره بدیرش بوع درخواست نعداد نعداد نحصمی بافنه قیمت واحد (ربال) قیمت کل(ربال) موجودی انبار خریدار موجودی انبار نامین کننده زمان نامین توضیحات وضعات | 🖬 نعمیر جدید                                                                   |
| 🖸 دفتر مرکزی از ندسرویس 1396/11/25 at 0 0 720,000 1 WES9077Y سجونه (سابه دی                                                                                                    | 🗃 يديرش                                                                        |
| مورد بيدا شيد                                                                                                    | کرارش سرویس ها<br>گزارش گارانتی ها<br>خروج لوازم جانبی<br>ترانزیت              |

## ٦

در صورت نیاز به وارد کردن قطعه به انبار، نماینده قادر خواهد بود با استفاده از آیکون "ورود به انبار" قطعه ی دریافتی از سفارش گذاشته شده را وارد انبار خود نماید.

| نمایندگی پاناسونیک               |                                                                                                    | ارتدسويس                 |
|----------------------------------|----------------------------------------------------------------------------------------------------|--------------------------|
| آفای علی محمدی (مدیر فنی) 🗮      | Manage Orders                                                                                                    | ظايف من                  |
|                                  |                                                                                                    | 🗃 بذيرش<br>🔝 سفارشات [1] |
| رسال شماره مرسوله                | ID رمان ثبت - تأمين كنيده - تعداد كل اقلام جمع تعداد تعداد تخصيص داده شده كل مبلغ كل - وصعيت - تاريخ وصعيت - زمان ا                                                                                                    | 🔟 درخواست ها             |
| 201069625608187940079127 1396/11 | ا17 08/25 دفتر مركزی آزندسرویس 1 1 2,640,000 17 17 2,640,000 17 17                                                                                                    | <u>دىرش</u>              |
|                                  | ( second second s | 🖬 نعمیر جدید<br>۲۲ -     |
|                                  | ۱ مورد پیدا مند.                                                                                                    | 🖬 نقب جدید               |
| 1.000                            | General Chores - Life un                                                                                                    | 🔒 کدارش سرویس ها         |
| ورود به انبار                    | O service athand on (Propulsance)/SenericAction astro/ReadOnkeEake#                                                                                                    | فيار                     |
|                                  |                                                                                                    | 🏦 موجودی انبارها         |
|                                  | ورود به التو                                                                                                    | 🧾 اقلام سغارش            |
|                                  | المدعات زير زا تعميل و بر زود تعد ورود به البار تعليه السيد.                                                                                                    | 📗 سفارشات                |
|                                  |                                                                                                    | 🔟 درخواست ها             |
|                                  | WH WH                                                                                                    | allere and a fillere     |
|                                  |                                                                                                    | 🌆 آمەزىت نەم افتار       |
|                                  | Cleary                                                                                                    | FAQ                      |
|                                  |                                                                                                    | اطلاعات                  |
|                                  |                                                                                                    | 🧊 محصولات                |
|                                  |                                                                                                    | قطعات                    |
|                                  |                                                                                                    | سرویس ها                 |
|                                  |                                                                                                    | IRIS Codes ##            |
|                                  |                                                                                                    | وارسان                   |
|                                  | ورود به انبار                                                                                                    | متسبية                   |
|                                  |                                                                                                    | 🖇 کاربران                |
|                                  |                                                                                                    |                          |
|                                  |                                                                                                    |                          |
|                                  |                                                                                                    |                          |

جهت تایید از دریافت مرسوله، مدیر فنی میبایست نسبت به تایید دریافت سفارش اقدام نماید، که در این صورت وضعیت سفارش به آخرین مرحله از وضعیت خود "تایید دریافت توسط نماینده" تغییر پیدا خواهد کرد.

| نمایندگی پاناسونیک                              |                                                                  |                                                                    | أرتدسمويس                                                         |
|-------------------------------------------------|------------------------------------------------------------------|--------------------------------------------------------------------|-------------------------------------------------------------------|
| أقای علی محمدی (مدیر فنی) 🔳                     |                                                                  | اقلام سفارش                                                        | ايف من                                                            |
|                                                 |                                                                  | حسنجو دریدار وضعیت<br>جسنجو ایمایندگی پاناسونی ۲ (همه ۲ )Ω<br>ا⊠ ∭ | ا بذبرش [2]<br>سفارشات<br>درخواست ها [1]<br>رش                    |
| حودی انبار نأمیں کنیدہ زمان تأمیں نوضیحات وضعیت | نخصيص يافنه فيمت واحد (ريال) فيمت كل(ريال) موجودي انبار خريدار م | ID نأمين كنيده مورد سعارش شماره بذبرش نوع درخواست نعداد نعداد ن    | ر تعمیر جدید<br>نصب جدید                                          |
| 1396/11/25 مىد درادە بوسدار دەرادە 1            | a 0 0 720,000 720,000                                            | 1 دفتر مرکزی آزندسرویس WES9077Y دفتر مرکزی آزندسرویس 1535          | يديرش                                                             |
|                                                 |                                                                  | ۱ مورد پیدا شد                                                     | گزارش سرویس ها<br>گزارش گارانتی ها<br>خروج لوازم جانبی<br>ترانزیت |

 لازم به توضیح میباشد که امکان سفارش گذاری از بخش درخواست قطعه توسط انبار دار پس از تایید مدیر تعمیرگاه (مدیر فنی) در بخش "درخواستها" از قسمت "انبار" نیز امکان پذیر خواهد بود.